# Configuration des adresses MAC virtuelles pour FTD HA

# Table des matières

| Introduction           |  |
|------------------------|--|
| Conditions préalables  |  |
| Exigences              |  |
| Composants utilisés    |  |
| Informations générales |  |
| Configuration          |  |
| Vérification           |  |

# Introduction

Ce document décrit comment configurer des adresses MAC virtuelles sur une paire haute disponibilité (HA) FTD (Firewall Threat Defense).

# Conditions préalables

### Exigences

Cisco vous recommande de prendre connaissance des rubriques suivantes :

- Protection pare-feu contre les menaces (FTD)
- Centre de gestion du pare-feu sécurisé (FMC)

#### Composants utilisés

- FMC version virtuelle 7.2.8
- FTD version virtuelle 7.2.7

The information in this document was created from the devices in a specific lab environment. All of the devices used in this document started with a cleared (default) configuration. Si votre réseau est en ligne, assurez-vous de bien comprendre l'incidence possible des commandes.

## Informations générales

La configuration d'adresses MAC virtuelles sur une paire FTD HA est bénéfique pour la disponibilité d'un réseau. Les adresses MAC virtuelles permettent au FTD principal et secondaire de maintenir des adresses MAC cohérentes, ce qui empêche certaines interruptions du trafic.

Si aucune adresse MAC virtuelle n'est configurée, chaque unité de la paire haute disponibilité

démarre à l'aide de ses adresses MAC gravées. Dans le cas où l'unité secondaire démarre sans détecter l'unité principale, elle devient l'unité active et utilise ses adresses MAC gravées. Lorsque l'unité principale est mise en ligne, l'unité secondaire obtient les adresses MAC de l'unité principale, ce qui peut entraîner des interruptions du réseau. De nouvelles adresses MAC sont également utilisées si l'unité principale est remplacée par un nouveau matériel. La configuration d'adresses MAC virtuelles sur les périphériques vous protège contre cette interruption. En effet, l'unité secondaire connaît les adresses MAC des unités principales à tout moment et continue d'utiliser les adresses MAC correctes lorsqu'elle est le périphérique actif, même si elle se met en ligne avant l'unité principale.

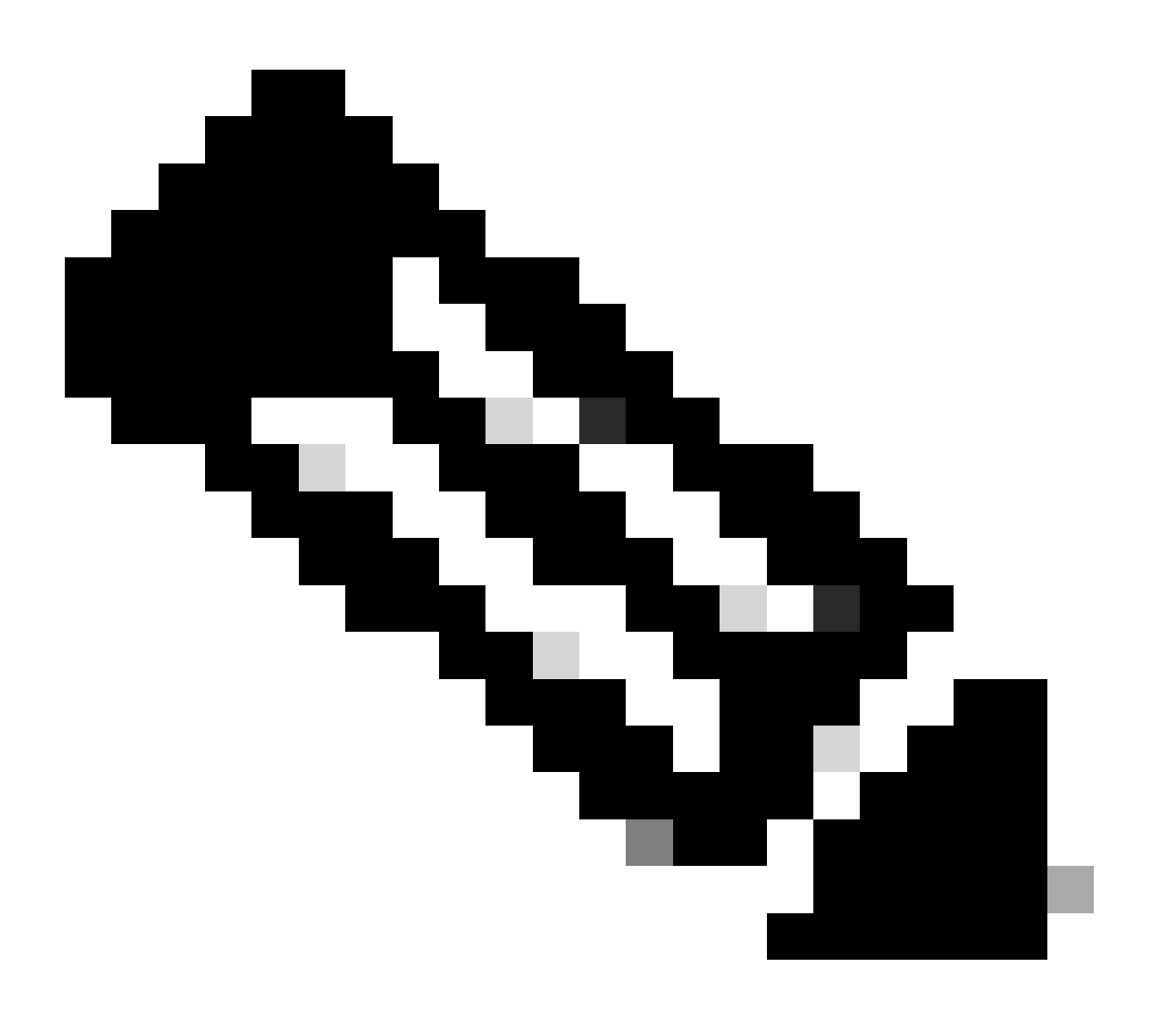

Remarque : les termes adresse MAC virtuelle et adresse MAC d'interface peuvent être utilisés de manière interchangeable.

Pour plus d'informations sur les avantages de cette configuration, reportez-vous à ce guide.

## Configuration

1. Dans l'interface utilisateur graphique de FMC, accédez à la page Devices et modifiez la paire HA en cliquant sur l'icône du crayon à l'extrême droite.

| Fi 💀                | rewall Management Center Overview Analysis                                                             | Policies Devices Objects    | Integration | 1           |          |                       | Deploy Q 🍯    | 🖇 🧔 admin 🔹 🏤 SECURE                      |
|---------------------|----------------------------------------------------------------------------------------------------|-----------------------------|-------------|-------------|----------|-----------------------|---------------|-------------------------------------------|
| View By:<br>All (2) | Group         •           • Error (0)         • Warning (0)         • Offline (0)         • Normal (2) | Deployment Pending (0) • Up | grade (0) 🔹 | Snort 3 (2) |          |                       |               | Deployment History Q. Search Device Add • |
| Collaose A          |                                                                                                    |                             |             |             |          |                       |               |                                           |
|                     | Name                                                                                                   | Model                       | Version     | Chassis     | Licenses | Access Control Policy | Auto RollBack |                                           |
|                     | Ungrouped (1)                                                                                          |                             |             |             |          |                       |               |                                           |
|                     | FTD_HA<br>High Availability                                                                            |                             |             |             |          |                       |               | ×                                         |
|                     | FTD Primary 192.168.192.13(Primary, Active) Short 3<br>192.168.192.13 - Routed                         | FTDv for VMware             | 7.2.7       | N/A         | Base     | test                  | e9            | I                                         |
|                     | FTD Secondary 192.168.192.16(Secondary, Standby) Snott 3 192.168.192.16 - Routed                       | FTDv for VMware             | 7.2.7       | N/A         | Base     | test                  | 49            | :                                         |

Paire FTD HA

2. Sous l'onglet Haute disponibilité, localisez la zone intitulée Adresses MAC d'interface. Cliquez sur l'icône + pour accéder à l'éditeur.

| FTD Primary 192.168.192.1<br>Cisco Firepower Threat Defense for VMWare | 3                       |                  |                            |     |                        |                        |                  |                       |                  |            | Cancel      |
|------------------------------------------------------------------------|-------------------------|------------------|----------------------------|-----|------------------------|------------------------|------------------|-----------------------|------------------|------------|-------------|
| Summary High Availability Device                                       | Routing Interfaces      | Inline Sets DHCP | VTEP                       |     |                        |                        |                  |                       |                  |            |             |
| High Availability Configuration                                        |                         |                  |                            |     |                        |                        |                  |                       |                  |            |             |
| High Availability Link                                                 |                         |                  |                            |     | State Link             |                        |                  |                       |                  |            |             |
| Interface                                                              |                         |                  | GigabitEthernet0/0         |     | Interface              |                        |                  |                       |                  | GigabitE   | (thernet0/0 |
| Logical Name                                                           |                         |                  | fover_link                 |     | Logical Name           |                        |                  |                       |                  |            | fover_link  |
| Primary IP                                                             |                         |                  | 1.1.1.1                    |     | Primary IP             |                        |                  |                       |                  |            | 1.1.1.1     |
| Secondary IP                                                           |                         |                  | 1.1.1.2                    |     | Secondary IP           |                        |                  |                       |                  |            | 1.1.1.2     |
| Subnet Mask                                                            |                         |                  | 255.255.255.0              |     | Subnet Mask            |                        |                  |                       |                  | 255        | 255.255.0   |
| IPsec Encryption                                                       |                         |                  | Disabled                   |     | Statistics             |                        |                  |                       |                  |            | ٩           |
| Monitored Interfaces                                                   |                         |                  |                            |     |                        |                        |                  |                       |                  |            |             |
| Interface Name                                                         | Active IPv4             | Standby IPv4     | Active IPv6 - Standby IPv6 |     |                        | Active Link-Local IPv6 |                  | Standby Link-Local IP | ve               | Monitoring |             |
| Inside                                                                 | 10.10.75.254            |                  |                            |     |                        |                        |                  |                       |                  | •          | /           |
| diagnostic                                                             |                         |                  |                            |     |                        |                        |                  |                       |                  | •          | /           |
| Outside                                                                | 10.10.10.231            |                  |                            |     |                        |                        |                  |                       |                  | •          | /           |
|                                                                        |                         |                  |                            |     |                        |                        |                  |                       |                  |            |             |
| Calleurs Triages Oritoria                                              |                         |                  |                            | — Г | Interface MAC Addresse |                        |                  |                       |                  |            |             |
| Failure Limit                                                          | Failure of 1 Interfaces |                  |                            |     |                        |                        |                  |                       |                  | +          |             |
| Peer Poll Time                                                         |                         |                  | 1 sec                      |     | Physical Interface     |                        | Active Mac Addre | 155                   | Standby Mac Addr | 035        |             |
| Peer Hold Time                                                         |                         |                  | 15 sec                     |     |                        |                        | No reco          | rds to display        |                  |            |             |
| Interface Poll Time                                                    |                         |                  | 5 sec                      |     |                        |                        |                  |                       |                  |            |             |
| Interface Hold Time                                                    |                         |                  | 25 sec                     |     |                        |                        |                  |                       |                  |            |             |
|                                                                        |                         |                  |                            | L   |                        |                        |                  |                       |                  |            |             |

Boîte de dialogue Adresses MAC des interfaces

3. Dans l'éditeur, sélectionnez l'interface physique et configurez les adresses Mac de l'interface active/veille. Cliquez sur OK lorsque vous avez terminé.

| Add Interface Mac Address                                               |
|-------------------------------------------------------------------------|
| Physical Interface:*                                                    |
| GigabitEthernet0/1                                                      |
| Active Interface Mac Address:*                                          |
| dead.beef.0001                                                          |
| Standby Interface Mac Address:*                                         |
| dead.beef.0002                                                          |
| Enter the Mac addresses in hexadecimal<br>format such as 0123.4567.89ab |
| Cancel OK                                                               |

Création d'adresse MAC d'interface

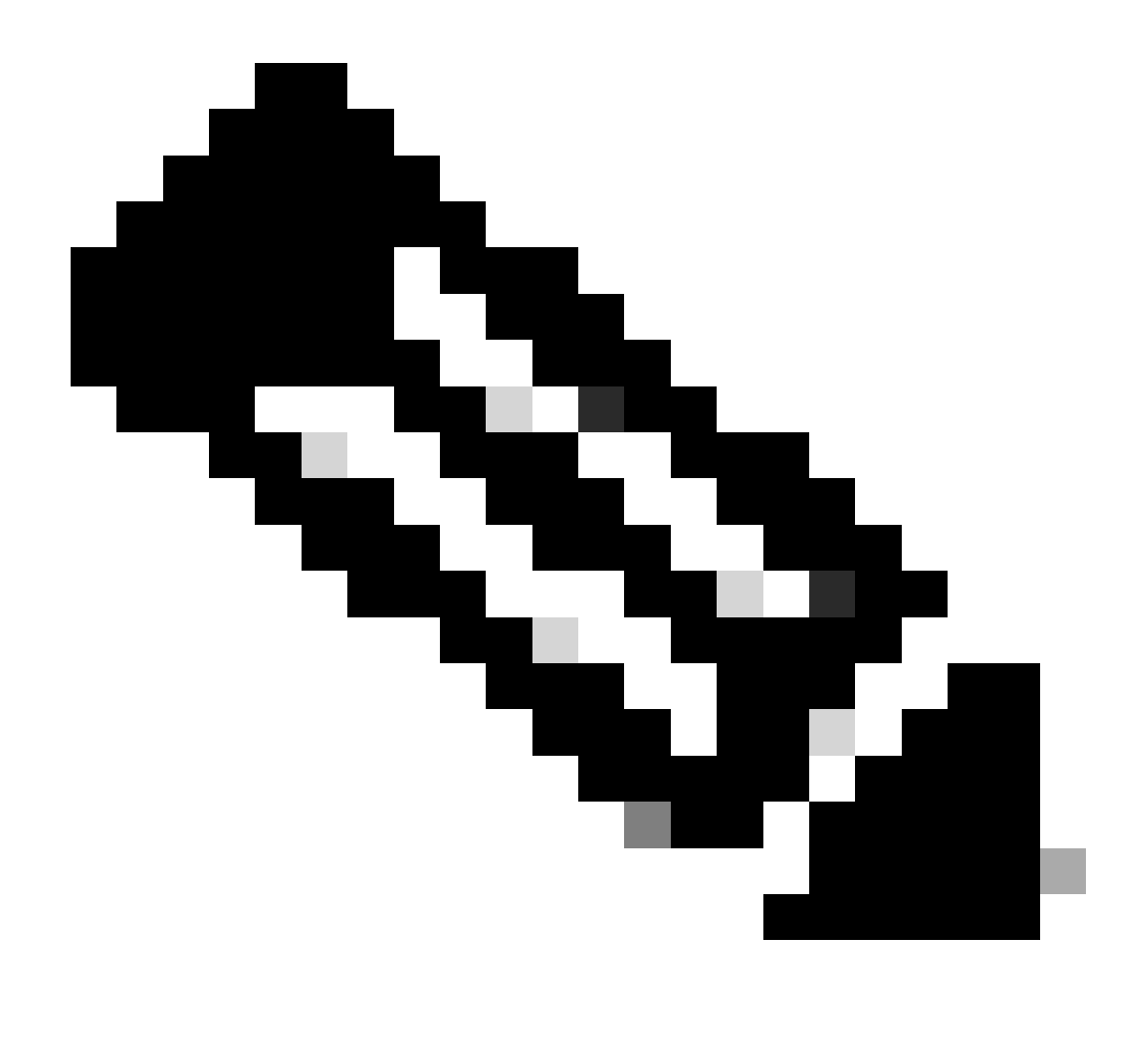

Remarque : lors de la configuration des adresses MAC virtuelles, il est utile de respecter une convention standard. Les adresses au sein des interfaces doivent être des adresses MAC valides, mais elles peuvent être de nature arbitraire. L'utilisation d'une convention standard facilite la gestion lors de la vérification des tables d'adresses MAC en amont ou en aval. Le formatage des adresses MAC nécessite 12 chiffres hexadécimaux avec des points séparant chaque ensemble de 4 chiffres.

4. Répétez le processus pour toutes les interfaces restantes nécessitant des configurations d'adresses Mac virtuelles.

5. Vérifiez que les configurations sont correctes.

| Interface MAC Addresses |                    |                     | +  |
|-------------------------|--------------------|---------------------|----|
| Physical Interface      | Active Mac Address | Standby Mac Address |    |
| GigabitEthernet0/1      | dead.beef.0001     | dead.beef.0002      | /1 |
| GigabitEthernet0/2      | dead.beef.0003     | dead.beef.0004      | /1 |
|                         |                    |                     |    |
|                         |                    |                     |    |

Configuration des adresses Mac des interfaces

6. Enregistrez et déployez les configurations sur la paire FTD HA.

## Vérification

À partir de chacun des périphériques exécutant des configurations, les adresses Mac virtuelles apparaissent maintenant.

DFT principal (actif) :

| firepower | r# show run   grep failover                              |                 |
|-----------|----------------------------------------------------------|-----------------|
| failover  |                                                          |                 |
| failover  | lan unit primary                                         |                 |
| failover  | lan interface fover_link GigabitEthernet0/0              |                 |
| failover  | replication http                                         |                 |
| failover  | <pre>mac address GigabitEthernet0/1 dead.beef.0001</pre> | dead.beef.0002  |
| failover  | <pre>mac address GigabitEthernet0/2 dead.beef.0003</pre> | dead.beef.0004  |
| failover  | link fover_link GigabitEthernet0/0                       |                 |
| failover  | interface ip fover_link 1.1.1.1 255.255.255.0            | standby 1.1.1.2 |

Afficher les résultats du basculement Exécuter

| > show interface "Inside"                                             |
|-----------------------------------------------------------------------|
| Interface GigabitEthernet0/1 "Inside", is up, line protocol is up     |
| Hardware is net_vmxnet3, BW 10000 Mbps, DLY 10 usec                   |
| Auto-Duplex(Full-duplex), Auto-Speed(10000 Mbps)                      |
| Input flow control is unsupported, output flow control is unsupported |
| MAC address dead.beef.0001, MTU 1500                                  |
| IP address 10.10.75.254, subnet mask 255.255.255.0                    |
| 1639 packets input, 108958 bytes, 0 no buffer                         |
|                                                                       |

Afficher les résultats internes de l'interface

```
> show interface "Outside"
Interface GigabitEthernet0/2 "Outside", is up, line protocol is up
Hardware is net_vmxnet3, BW 10000 Mbps, DLY 10 usec
Auto-Duplex(Full-duplex), Auto-Speed(10000 Mbps)
Input flow control is unsupported, output flow control is unsupported
MAC address dead.beef.0003, MTU 1500
IP address 10.10.10.231, subnet mask 255.255.255.0
```

Afficher les résultats externes de l'interface

FTD secondaire (en veille) :

Afficher les résultats du basculement Exécuter

> show interface "Inside" Interface GigabitEthernet0/1 "Inside", is up, line protocol is up Hardware is net\_vmxnet3, BW 10000 Mbps, DLY 10 usec Auto-Duplex(Full-duplex), Auto-Speed(10000 Mbps) Input flow control is unsupported, output flow control is unsupported MAC address dead.beef.0002, MTU 1500

Afficher les résultats internes de l'interface

```
> show interface "Outside"
```

Interface GigabitEthernet0/2 "Outside", is up, line protocol is up
Hardware is net\_vmxnet3, BW 10000 Mbps, DLY 10 usec
Auto-Duplex(Full-duplex), Auto-Speed(10000 Mbps)
Input flow control is unsupported, output flow control is unsupported
MAC address dead.beef.0004, MTU 1500

Afficher les résultats externes de l'interface

Cela confirme que la configuration a réussi.

#### À propos de cette traduction

Cisco a traduit ce document en traduction automatisée vérifiée par une personne dans le cadre d'un service mondial permettant à nos utilisateurs d'obtenir le contenu d'assistance dans leur propre langue.

Il convient cependant de noter que même la meilleure traduction automatisée ne sera pas aussi précise que celle fournie par un traducteur professionnel.